## SOFISTA & FILING via MacOS

Pour accéder à nos applications, veuillez utiliser les boutons situés sur la page d'accueil de la Centrale des bilans ou encoder les url suivantes dans la barre d'adresse de votre navigateur internet.

Sofista ; <u>https://xbrl.nbb.be</u> Filing ; <u>https://cbso.nbb.be</u>

Les navigateurs internet Google Chrome et Mozilla Firefox sont les plus compatibles pour les applications Sofista et Filing sur les ordinateurs Mac.

Vous devez probablement aussi installer et activer les extensions e-id pour la carte d'identité électronique belge.

- Le certificat utilisé pour l'identification doit être connecté avant d'aller sur l'application.

- Veuillez toujours nettoyer l'historique de navigation de votre navigateur avant de vous connecter sur les applications sécurisées.

- Activer la dernière version TLS

## Activation des paramètres TLS dans Mozilla Firefox

- 1. Ouvrez Firefox
- 2. Dans la barre d'adresse, tapez **<u>about:config</u>** et appuyez sur Enter
- 3. Dans le champ **Recherche**, tapez **TLS**. Recherchez et double cliquez sur le lien **security.tls.version.min**
- 4. Encoder la valeur 3 pour activer le protocole TLS 1.3
- 5. Appuyez sur **OK**
- 6. Fermer le navigateur et redémarrer votre ordinateur

## Activation des paramètres TLS dans Google Chrome

- 1. Ouvrez Google Chrome
- 2. Cliquez Alt + F et sélectionner Paramètres
- 3. Défiler vers le bas et sélectionner Afficher les paramètres avancés...
- 4. Défiler vers **Réseau** et cliquez sur **Modifier les paramètres proxy...**
- 5. Sélectionner l'onglet Avancé
- 6. Défiler vers Sécurité et cochez Utilisez TLS 1.0, Utilisez TLS 1.1, Utilisez TLS 1.2
- 7. Cliquez sur **OK**
- 8. Fermer le navigateur et redémarrer votre ordinateur

## MOZILLA FIREFOX

Ouvrez l'écran du menu avec les trois tirets horizontaux, choisissez 'Options', 'Vie privée et sécurité', 'Historique' et cliquer sur effacer l'historique.

Ou utiliser la combinaison Ctrl+H sur une page d'internet pour accéder le menu historique

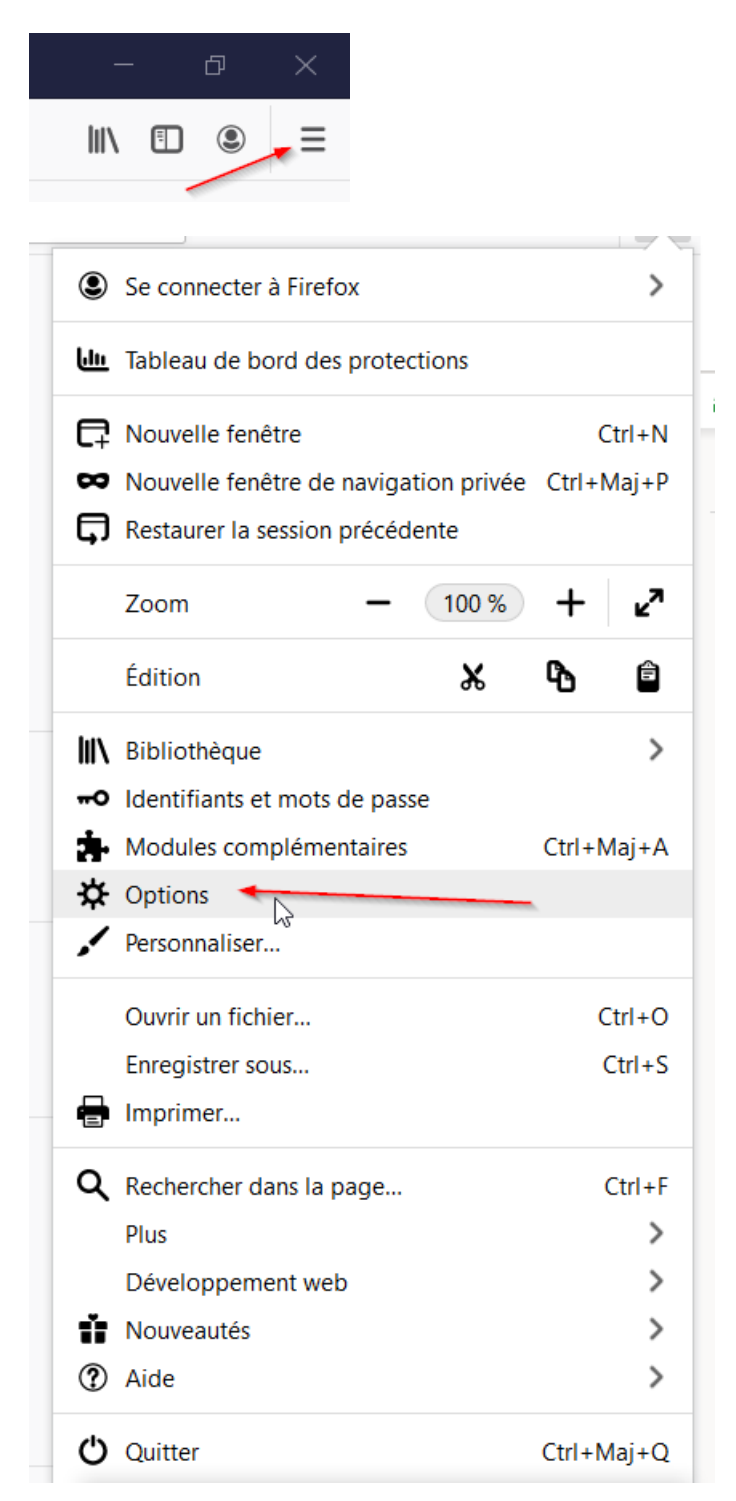

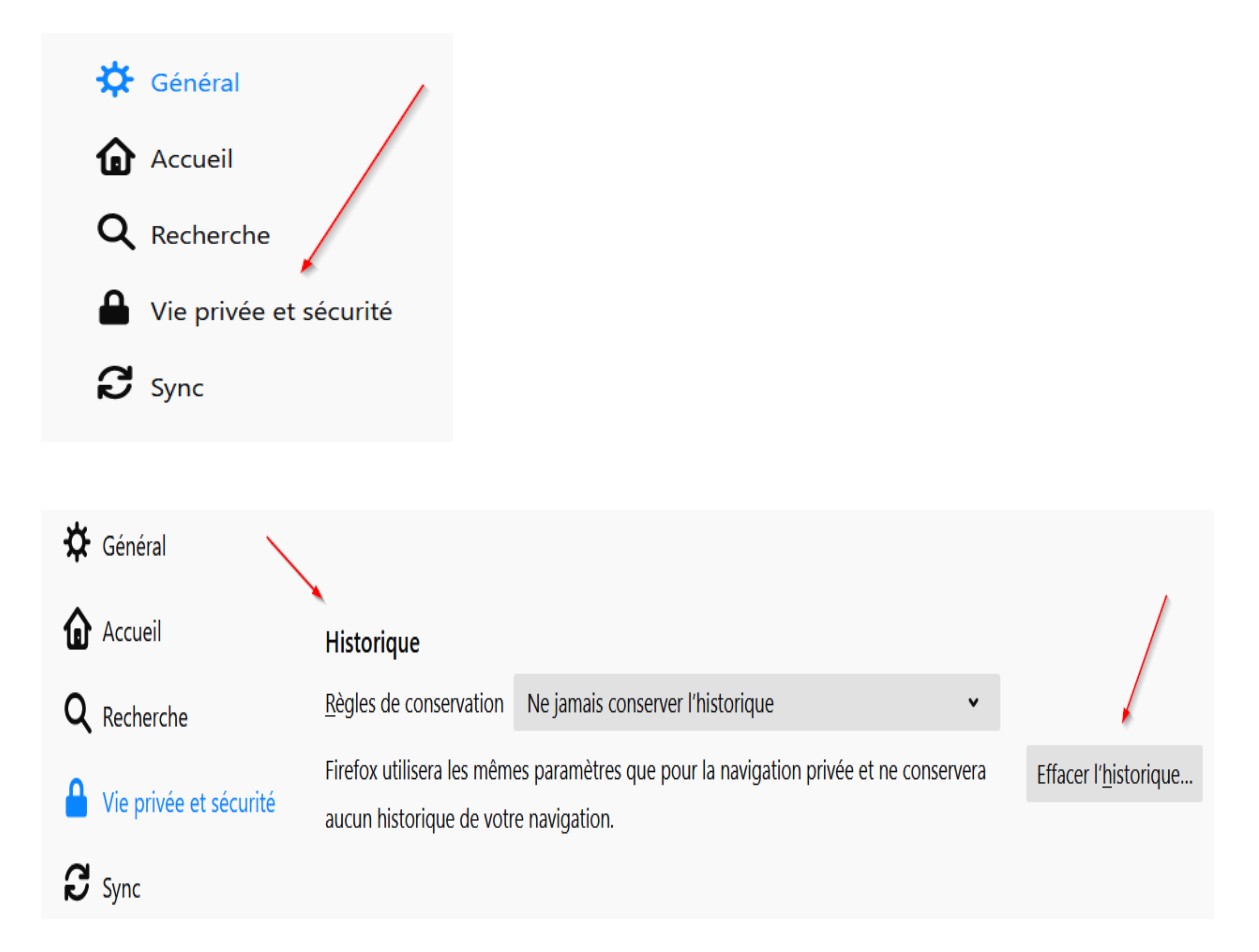

| Supprimer tout l'historique                                                                                                    | × |
|----------------------------------------------------------------------------------------------------|---|
| Intervalle à effacer : tout                                                                                                    |   |
| Tout l'historique sera effacé.<br>Cette action est irréversible.                                                                                                    |   |
| Historique ← Cookies   ✓ Historique de navigation et des<br>téléchargements ✓ Cookies   ✓ Connexions actives ✓ Cache   ✓ Historique des formulaires et des<br>recherches ✓ |   |
| DonnéesImage: Préférences de siteImage: Données de sites web hors connexion                                                                                                |   |
| OK Annuler                                                                                                    |   |